# **Tier 1 Subpart C Streamlined Reporting**

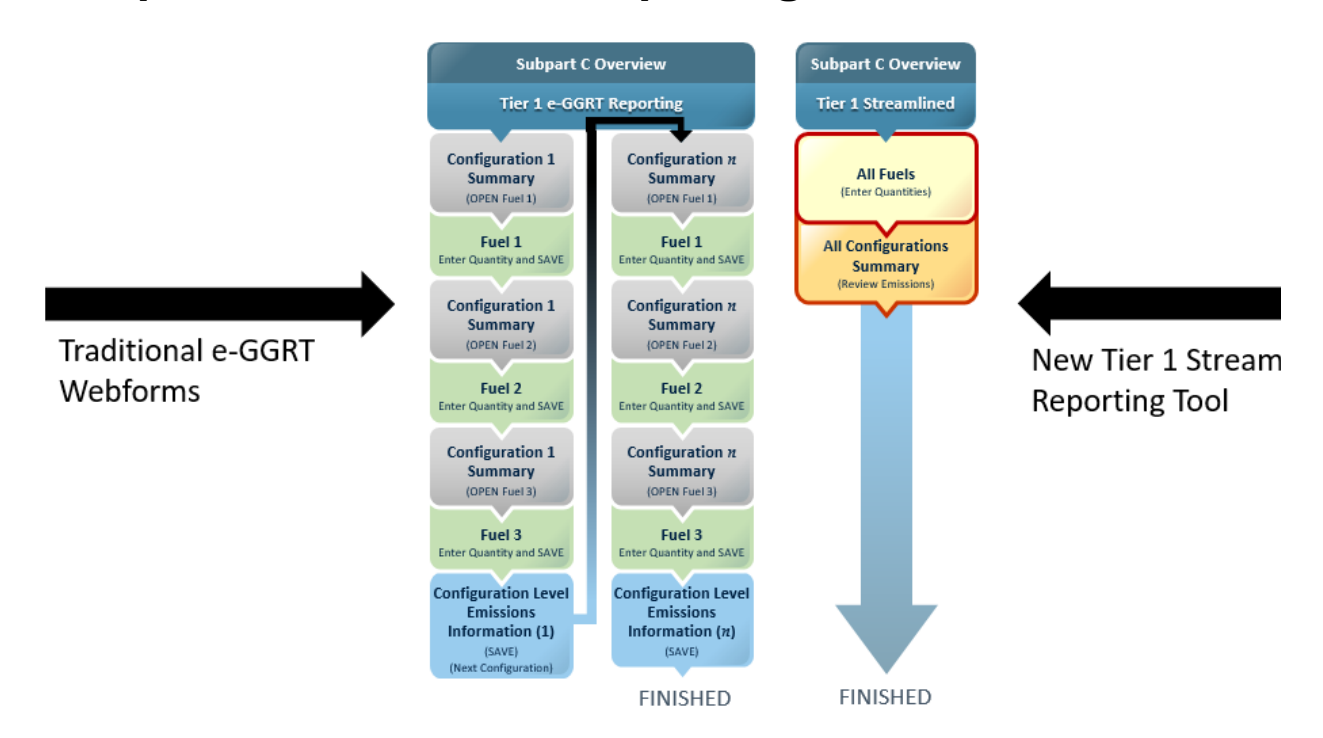

# Tier 1

∕!\

For Subpart C facilities that use the Tier 1 calculation methodology, using the new Tier 1 Streamlined Reporting Tool will allow for simultaneous entry of all emissions equation inputs (i.e., fuel quantities) across all configurations on a few simple pages (with the exception of MSW, Tires, or Blended Fuels). If a facility has configurations and fuels that are eligible for Tier 1 Streamlined Reporting, the pop-up box shown below will appear on the Subpart C Overview Page. This feature is only applicable in Reporting Year 2019 (RY19) and forward, and is available for both fuels and configurations which are carried forward from the prior RY, and new configurations and fuels added in the current RY.

To maximize the time and effort savings available from the Tier 1 Streamlined Reporting Tool, users should first ensure all of their configurations and fuels are present in e-GGRT (either by adding them into to the current RY, or as carried forward from the prior RY), and then launch the Tier 1 Streamlined Reporting Tool feature. Adding the configurations and fuels in e-GGRT, without entering fuel quantity values for Equations C-1, C-1a and C-1b, will allow e-GGRT to provide these data entry fields in one consolidated screen, thus allowing reporters to use the centralized data entry available in the new reporting process and eliminate the need to navigate across several traditional e-GGRT webforms.

>> click this link to expand

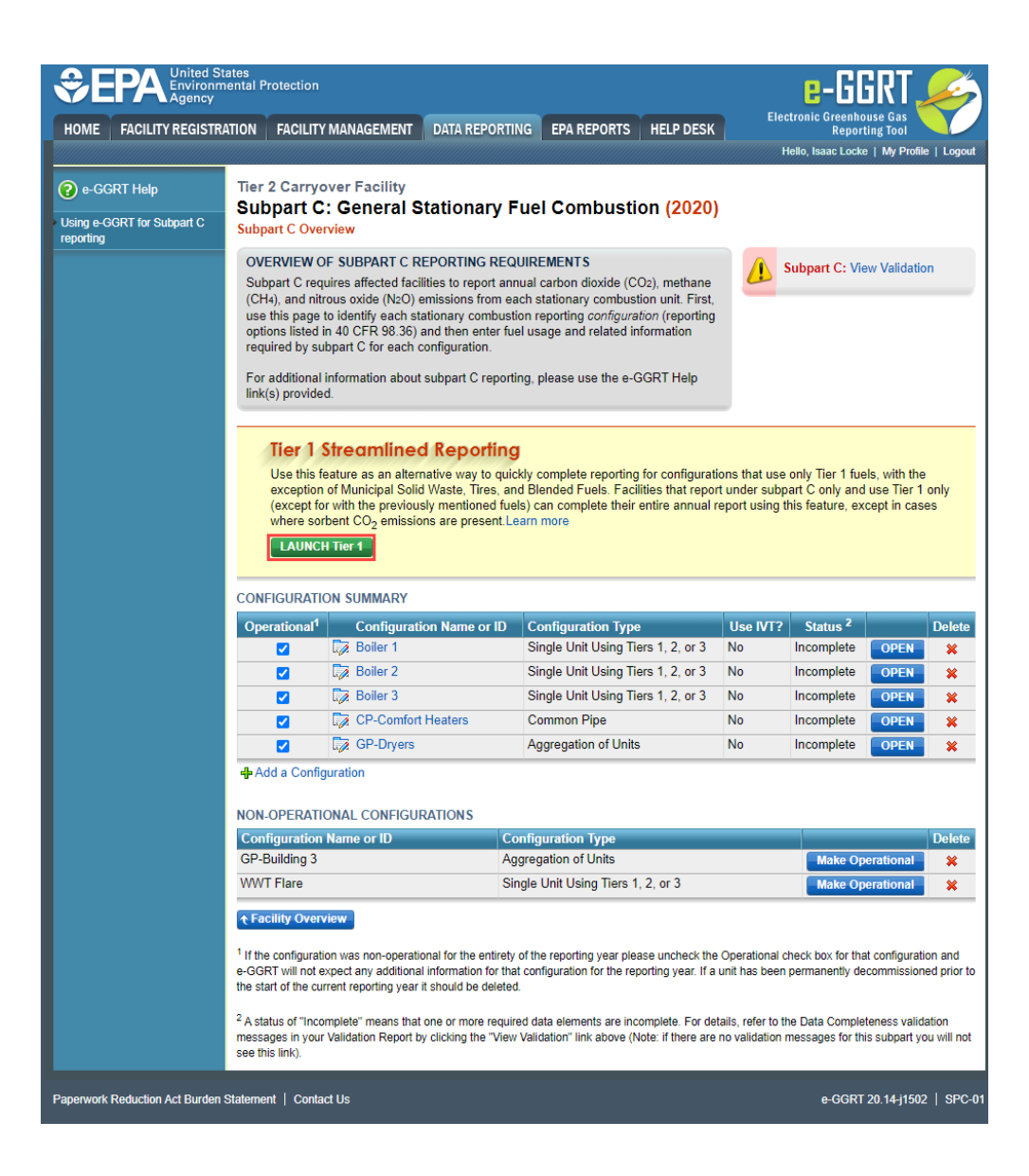

| ME FACILITY REGIST      |                                                                                                    |                                                                                                    |                                                                                                    |                                                                                                    |                                                                                                    | Flor                                                                                                    | tronic Greenho                                                                                                    | ueo Goe                                                      |                                                                              |
|-------------------------|----------------------------------------------------------------------------------------------------|----------------------------------------------------------------------------------------------------|----------------------------------------------------------------------------------------------------|----------------------------------------------------------------------------------------------------|----------------------------------------------------------------------------------------------------|----------------------------------------------------------------------------------------------------|----------------------------------------------------------------------------------------------------|--------------------------------------------------------------|------------------------------------------------------------------------------|
|                         | RATION FACILITY                                                                                                    |                                                                                                    | DATA REPORTING                                                                                                    | EPA REPORTS                                                                                                    | HELP DESK                                                                                                    | Elec                                                                                                    | Report                                                                                                    | ting Tool                                                    |                                                                              |
|                         |                                                                                                    |                                                                                                    |                                                                                                    |                                                                                                    |                                                                                                    | H                                                                                                    | ello, Isaac Locke                                                                                                    | e   My Profile                                               | e   Lo                                                                       |
| e-GGRT Help             | Tier 2 Carryo                                                                                                    | over Facility                                                                                                    |                                                                                                    |                                                                                                    |                                                                                                    |                                                                                                    |                                                                                                    |                                                              |                                                                              |
| ng e-GGRT for Subpart C | Subpart C<br>Subpart C Over                                                                                                    | : General Sta                                                                                                    | ationary Fu                                                                                                    | el Combustio                                                                                                    | on (2020)                                                                                                    |                                                                                                    |                                                                                                    |                                                              |                                                                              |
| rting                   |                                                                                                    |                                                                                                    |                                                                                                    |                                                                                                    |                                                                                                    |                                                                                                    |                                                                                                    |                                                              |                                                                              |
|                         | Subpart C req<br>(CH4), and niti<br>use this page<br>options listed i<br>required by su                                                                                                    | JP SUBPART C REP<br>juires affected facilitie<br>rous oxide (N2O) em<br>to identify each statio<br>in 40 CFR 98.36) an<br>ibpart C for each con<br>information about eu                                                                                                    | es to report annu<br>issions from eacl<br>onary combustion<br>d then enter fuel<br>ifiguration.                    | REMENTS<br>al carbon dioxide (CO<br>a stationary combustion<br>a reporting <i>configuratii</i><br>usage and related info                                                                                                    | 2), methane<br>on unit. First,<br>on (reporting<br>ormation                                                        |                                                                                                    | ubpart C: Vie                                                                                                    | ew Validatio                                                 | n                                                                            |
|                         | link(s) provide                                                                                                    | d.                                                                                                    | iopart o reporting                                                                                                 | , piease use the e-oc                                                                                                    | SKT Help                                                                                                    |                                                                                                    |                                                                                                    |                                                              |                                                                              |
|                         |                                                                                                    |                                                                                                    |                                                                                                    |                                                                                                    |                                                                                                    |                                                                                                    |                                                                                                    |                                                              |                                                                              |
|                         |                                                                                                    |                                                                                                    |                                                                                                    |                                                                                                    |                                                                                                    |                                                                                                    |                                                                                                    |                                                              |                                                                              |
|                         | Tier 1<br>Use this for<br>exception                                                                                                    | Streamlined<br>eature as an alternat<br>of Municipal Solid V                                                                                                    | Reporting<br>ive way to quickl<br>/aste, Tires, and                                                                | y complete reporting f<br>Blended Fuels. Facilit                                                                                                    | or configurati                                                                                                    | ons that use<br>t under subp                                                                                                    | only Tier 1 fue<br>art C only and                                                                                                    | els, with the<br>use Tier 1                                  | only                                                                         |
|                         | Tier 1<br>Use this fire<br>exception<br>where sorr<br>LAUNCE                                                                                                    | Streamlined<br>eature as an alternat<br>of Municipal Solid V<br>or with the previously<br>rbent CO <sub>2</sub> emissions<br>H Tier 1                                                                                                    | Reporting<br>ive way to quickl<br>/aste, Tires, and<br>mentioned fuels<br>are present Lea                          | y complete reporting f<br>Blended Fuels. Facilit<br>) can complete their er<br>n more                                                                                                    | or configurati<br>ies that repor<br>ntire annual r                                                                 | ons that use<br>t under subp<br>eport using t                                                                                                    | only Tier 1 fue<br>art C only and<br>iis feature, ex                                                                                              | els, with the<br>use Tier 1<br>cept in case                  | only<br>es                                                                   |
|                         | Tier 1<br>Use this fi<br>exception<br>(except fo<br>where sor<br>LAUNCE                                                                                                    | Streamlined<br>eature as an alternat<br>of Municipal Solid W<br>or with the previously<br>chent CO <sub>2</sub> emissions<br>H Tier 1                                                                                                    | Reporting<br>ive way to quickl<br>/aste, Tires, and<br>mentioned fuels<br>are present.Lea                          | y complete reporting f<br>Blended Fuels. Facilit<br>can complete their er<br>n more                                                                                                    | or configurati<br>ies that repor<br>ntire annual r                                                                 | ons that use<br>t under subp<br>eport using t                                                                                                    | only Tier 1 fue<br>art C only and<br>nis feature, ex                                                                                              | els, with the<br>use Tier 1<br>cept in case                  | only<br>es                                                                   |
|                         | Tier 1<br>Use this fi<br>exception<br>(except fo<br>where so<br>LAUNCE<br>CONFIGURATION                                                                                                    | Streamlined<br>eature as an alternat<br>of Municipal Solid W<br>or with the previously<br>rbent CO <sub>2</sub> emissions<br>H Tier 1<br>ON SUMMARY<br>Configuration                                                                                                    | Reporting<br>ive way to quickli<br>/aste, Tires, and<br>mentioned fuels,<br>are present Lea                        | y complete reporting f<br>Blended Fuels. Facilit<br>o can complete their er<br>n more<br>Configuration Type                                                                                                    | or configurati<br>ies that repor<br>ntire annual r                                                                 | ons that use<br>t under subp<br>eport using t<br>Use IVT?                                                                                                    | only Tier 1 fue<br>art C only and<br>iis feature, ex<br>Status <sup>2</sup>                                                                       | els, with the<br>use Tier 1<br>cept in case                  | e<br>only<br>es<br>De                                                        |
|                         | Tier 1<br>Use this f<br>exception<br>(except fo<br>where sor<br>LAUNCI                                                                                                    | Streamlined<br>eature as an alternat<br>of Municipal Solid V<br>or with the previously<br>rbent CO <sub>2</sub> emissions<br>H Tier 1<br>ON SUMMARY<br>Configuration<br>Boiler 1                                                                                                    | Reporting<br>ive way to quickl<br>//aste, Tires, and<br>mentioned fuels,<br>are present.Lea                        | y complete reporting f<br>Blended Fuels. Facilit<br>can complete their ei<br>n more<br>Configuration Type<br>Single Unit Using Tier                                                                                                    | or configurati<br>ies that repor<br>ntire annual r<br>s 1, 2, or 3                                                 | ons that use<br>t under subp<br>eport using t<br>Use IVT?<br>No                                                                                                    | only Tier 1 fue<br>art C only and<br>nis feature, ex<br>Status <sup>2</sup><br>Incomplete                                                         | els, with the<br>use Tier 1<br>cept in case                  | es<br>Del                                                                    |
|                         | Tier 1<br>Use this f<br>exception<br>(except fo<br>where sor<br>LAUNC<br>CONFIGURATION<br>Operational <sup>1</sup>                                                                                                    | Streamlined<br>eature as an alternat<br>of Municipal Solid W<br>or with the previously<br>chent CO <sub>2</sub> emissions<br>H Tier 1<br>ON SUMMARY<br>Configuration<br>Boiler 1<br>Boiler 2                                                                                                    | Reporting<br>ive way to quickl<br>/aste, Tires, and<br>mentioned fuels<br>are present.Lea                          | y complete reporting f<br>Blended Fuels. Facilit<br>can complete their er<br>more<br>Configuration Type<br>Single Unit Using Tier<br>Single Unit Using Tier                                                                                     | or configurati<br>ies that repor<br>ntire annual r<br>is 1, 2, or 3<br>is 1, 2, or 3                               | ons that use<br>t under subp<br>eport using t<br>Use IVT?<br>No<br>No                                                                                                    | only Tier 1 fue<br>art C only and<br>nis feature, ex<br>Status <sup>2</sup><br>Incomplete<br>Incomplete                                           | els, with the<br>use Tier 1<br>cept in case<br>OPEN<br>OPEN  | only<br>es<br>Del                                                            |
|                         | Tier 1:<br>Use this f<br>exception<br>(except fo<br>where sor<br>LAUNC<br>CONFIGURATION<br>Operational <sup>1</sup>                                                                                                    | Streamlined<br>eature as an alternat<br>of Municipal Solid W<br>or with the previously<br>thent CO <sub>2</sub> emissions<br>H Tier 1<br>ON SUMMARY<br>Configuration<br>Boiler 1<br>Boiler 2<br>Boiler 3                                                                                              | Reporting<br>ive way to quickl<br>/aste, Tires, and<br>mentioned fuels<br>are present.Lea                          | y complete reporting f<br>Blended Fuels. Facilit<br>can complete their er<br>n more<br>Configuration Type<br>Single Unit Using Tier<br>Single Unit Using Tier<br>Single Unit Using Tier                                                         | or configurati<br>ies that repor<br>ntire annual r<br>s 1, 2, or 3<br>s 1, 2, or 3<br>s 1, 2, or 3                 | ons that use<br>t under subp<br>eport using t<br>Use IVT?<br>No<br>No<br>No                                                                                                    | only Tier 1 fue<br>art C only and<br>nis feature, ex<br>Status <sup>2</sup><br>Incomplete<br>Incomplete<br>Incomplete                             | open<br>OPEN<br>OPEN                                         | only<br>es<br>De                                                             |
|                         | Tier 1<br>Use this f<br>exception<br>(except fo<br>where sor<br>LAUNCE<br>CONFIGURATION<br>Operational <sup>1</sup>                                                                                                    | Streamlined<br>eature as an alternat<br>of Municipal Solid V<br>or with the previously<br>rbent CO <sub>2</sub> emissions<br>H Tier 1<br>ON SUMMARY<br>Configuration<br>Boiler 1<br>Boiler 2<br>Boiler 3<br>CP-Comfort H                                                                              | Reporting<br>ive way to quickl<br>/aste, Tires, and<br>mentioned fuels;<br>are present Lea<br>Name or ID           | y complete reporting f<br>Blended Fuels. Facilit<br>o can complete their er<br>n more<br>Configuration Type<br>Single Unit Using Tier<br>Single Unit Using Tier<br>Single Unit Using Tier<br>Common Pipe                                        | or configurati<br>ies that repor<br>ntire annual r<br>is 1, 2, or 3<br>is 1, 2, or 3<br>is 1, 2, or 3              | ons that use<br>t under subp<br>eport using t<br>Use IVT?<br>No<br>No<br>No<br>No                                                                                                    | only Tier 1 fue<br>art C only and<br>iis feature, ex<br>Status <sup>2</sup><br>Incomplete<br>Incomplete<br>Incomplete<br>Incomplete               | OPEN<br>OPEN<br>OPEN<br>OPEN                                 | Del                                                                          |
|                         | Tier 1<br>Use this f<br>exception<br>(except fo<br>where sor<br>LAUNC<br>CONFIGURATION<br>Operational<br>CONFIGURATION<br>CONFIGURATION                                                                                                    | Streamlined<br>eature as an alternat<br>of Municipal Solid V<br>or with the previously<br>rbent CO <sub>2</sub> emissions<br>H Tier 1<br>ON SUMMARY<br>Configuration<br>Boiler 1<br>Boiler 2<br>Boiler 3<br>CP-Comfort He<br>GP-Dryers                                                                | Reporting<br>ive way to quickly<br>vaste, Tires, and<br>mentioned fuels<br>are present. Lea                        | y complete reporting f<br>Blended Fuels. Facilit<br>can complete their ei<br>more<br>Configuration Type<br>Single Unit Using Tier<br>Single Unit Using Tier<br>Single Unit Using Tier<br>Common Pipe<br>Aggregation of Units                    | or configurati<br>ies that repor<br>ntire annual r<br>s 1, 2, or 3<br>s 1, 2, or 3<br>s 1, 2, or 3                 | Use IVT?<br>No<br>No<br>No<br>No<br>No<br>No                                                                                                    | only Tier 1 fue<br>art C only and<br>his feature, ex<br>Status <sup>2</sup><br>Incomplete<br>Incomplete<br>Incomplete<br>Incomplete<br>Incomplete | OPEN<br>OPEN<br>OPEN<br>OPEN<br>OPEN                         | only<br>es<br>De<br>1<br>1<br>1<br>1<br>1<br>1<br>1<br>1                     |
|                         | Tier 1<br>Use this f<br>exception<br>(except fo<br>where sor<br>LAUNC<br>CONFIGURATIN<br>Operational <sup>1</sup><br>C<br>Operational <sup>1</sup><br>C<br>C<br>C<br>OPERATION<br>C<br>C<br>OPERATION<br>C<br>C<br>C<br>OPERATION<br>C<br>C<br>OPERATION<br>C<br>C<br>C<br>OPERATION<br>C<br>C<br>C<br>OPERATION<br>C<br>C<br>C<br>C<br>OPERATION<br>C<br>C<br>C<br>C<br>C<br>C<br>C<br>C<br>C<br>C<br>C<br>C<br>C<br>C<br>C<br>C<br>C<br>C<br>C                                                                                                    | Streamlined<br>eature as an alternat<br>of Municipal Solid W<br>or with the previously<br>thent CO <sub>2</sub> emissions<br>H Tier 1<br>ON SUMMARY<br>Configuration<br>Boiler 1<br>Boiler 2<br>Boiler 3<br>CP-Comfort H<br>G GP-Dryers<br>guration                                                   | Reporting<br>ive way to quickl<br>/aste, Tires, and<br>mentioned fuels<br>are present.Lea                          | y complete reporting f<br>Blended Fuels. Facilit<br>can complete their ei<br>more<br>Single Unit Using Tier<br>Single Unit Using Tier<br>Single Unit Using Tier<br>Single Unit Using Tier<br>Common Pipe<br>Aggregation of Units                | or configurati<br>ies that repor<br>ntire annual r<br>is 1, 2, or 3<br>is 1, 2, or 3<br>is 1, 2, or 3              | Use IVT?<br>No<br>No<br>No<br>No<br>No<br>No                                                                                                    | only Tier 1 fue<br>art C only and<br>his feature, ex<br>Status <sup>2</sup><br>Incomplete<br>Incomplete<br>Incomplete<br>Incomplete               | OPEN<br>OPEN<br>OPEN<br>OPEN<br>OPEN<br>OPEN                 | only<br>es<br>De<br>3<br>3<br>3<br>3<br>3<br>3<br>3<br>3<br>3<br>3<br>3<br>3 |
|                         | Tier 1<br>Use this f<br>exception<br>(except fo<br>where sor<br>LAUNCE<br>CONFIGURATION<br>CONFIGURATION<br>COPERATIONAL<br>COPERATIONAL<br>CONFIGURATION<br>COPERATIONAL<br>CONFIGURATION<br>CONFIGURATION<br>CONFI | Streamlined<br>eature as an alternat<br>of Municipal Solid W<br>or with the previously<br>thent CO <sub>2</sub> emissions<br>H Tier 1<br>ON SUMMARY<br>Configuration<br>Boiler 1<br>Boiler 2<br>Boiler 3<br>CP-Comfort He<br>CP-Comfort He<br>CP-Dryers<br>guration                                   | Reporting<br>ive way to quickl<br>/aste, Tires, and<br>mentioned fuels<br>are present Lea                          | y complete reporting f<br>Blended Fuels. Facilit<br>o can complete their er<br>in more<br>Configuration Type<br>Single Unit Using Tier<br>Single Unit Using Tier<br>Single Unit Using Tier<br>Common Pipe<br>Aggregation of Units               | or configurati<br>ies that repor<br>ntire annual r<br>s 1, 2, or 3<br>s 1, 2, or 3<br>s 1, 2, or 3                 | Use IVT?<br>No<br>No<br>No<br>No<br>No<br>No                                                                                                    | only Tier 1 fue<br>art C only and<br>nis feature, ex<br>Status <sup>2</sup><br>Incomplete<br>Incomplete<br>Incomplete<br>Incomplete<br>Incomplete | OPEN<br>OPEN<br>OPEN<br>OPEN<br>OPEN<br>OPEN                 | Del<br>3<br>3<br>3<br>3                                                      |
|                         | Tier 1<br>Use this f<br>exception<br>(except fo<br>where sor<br>LAUNC<br>CONFIGURATION<br>CONFIGURATION<br>CON | Streamlined<br>eature as an alternation<br>of Municipal Solid V<br>or with the previously<br>rbent CO <sub>2</sub> emissions<br>H Tier 1<br>ON SUMMARY<br>Configuration<br>Boiler 1<br>Boiler 1<br>Boiler 2<br>Boiler 3<br>CP-Comfort H<br>GP-Dryers<br>guration                                      | Reporting<br>ive way to quickly<br>/aste, Tires, and<br>mentioned fuels<br>are present. Lea                        | y complete reporting f<br>Blended Fuels. Facilit<br>can complete their er<br>n more<br>Configuration Type<br>Single Unit Using Tier<br>Single Unit Using Tier<br>Single Unit Using Tier<br>Common Pipe<br>Aggregation of Units                  | or configurati<br>ies that repor<br>ntire annual r<br>s 1, 2, or 3<br>s 1, 2, or 3<br>s 1, 2, or 3                 | ons that use<br>t under subp<br>eport using t<br>Vse IVT?<br>No<br>No<br>No<br>No<br>No<br>No                                                                                                    | only Tier 1 fue<br>art C only and<br>iis feature, ex<br>Status <sup>2</sup><br>Incomplete<br>Incomplete<br>Incomplete<br>Incomplete               | OPEN<br>OPEN<br>OPEN<br>OPEN<br>OPEN<br>OPEN                 | Del<br>3<br>3<br>3                                                           |
|                         | Tier 1<br>Use this f<br>exception<br>(except fc<br>where sor<br>LAUNC<br>CONFIGURATIN<br>Operational<br>CONFIGURATIN<br>CONFIGURATIN<br>Configuration<br>CD Building 2                                                                                                    | Streamlined<br>eature as an alternation<br>of Municipal Solid V<br>or with the previously<br>rbent CO <sub>2</sub> emissions<br>H Tier 1<br>ON SUMMARY<br>Configuration<br>Boiler 1<br>Boiler 1<br>Boiler 2<br>Boiler 3<br>CP-Comfort H<br>GP-Dryers<br>guration<br>ONAL CONFIGURA<br>Name or ID      | Reporting<br>ive way to quickl<br>vaste, Tires, and<br>mentioned fuels<br>are present. Lea                         | y complete reporting f<br>Blended Fuels. Facilit<br>can complete their ein<br>more<br>Single Unit Using Tier<br>Single Unit Using Tier<br>Single Unit Using Tier<br>Single Unit Using Tier<br>Common Pipe<br>Aggregation of Units               | or configurati<br>ies that repor<br>ntire annual r<br>is 1, 2, or 3<br>is 1, 2, or 3<br>is 1, 2, or 3              | visit of the second second sec | only Tier 1 fue<br>art C only and<br>his feature, ex<br>Status <sup>2</sup><br>Incomplete<br>Incomplete<br>Incomplete<br>Incomplete               | OPEN<br>OPEN<br>OPEN<br>OPEN<br>OPEN<br>OPEN                 | De<br>De                                                                     |
|                         | Tier 1<br>Use this f<br>exception<br>(except fc<br>where sor<br>LAUNC<br>CONFIGURATH<br>Operational<br>CONFIGURATH<br>CONFIGURATH<br>CONFIGURATH<br>CONFIGURATH<br>CONFIGURATH<br>CONFIGURATH<br>CONFIGURATION<br>GP-Building 3                                                                                                    | Streamlined<br>eature as an alternat<br>of Municipal Solid W<br>or with the previously<br>thent CO <sub>2</sub> emissions<br>H Tier 1<br>ON SUMMARY<br>Configuration<br>Boiler 1<br>Boiler 2<br>Boiler 3<br>CP-Comfort Hu<br>CP-Comfort Hu<br>CP-Comfort Hu<br>CP-Comfort Hu<br>CP-Dryers<br>guration | Reporting<br>ive way to quickle<br>vaste, Tires, and<br>mentioned fuels<br>are present Lea<br>Name or ID<br>eaters | y complete reporting f<br>Blended Fuels. Facilit<br>can complete their er<br>n more<br>Single Unit Using Tier<br>Single Unit Using Tier<br>Single Unit Using Tier<br>Common Pipe<br>Aggregation of Units<br>figuration Type<br>egation of Units | or configurati<br>ies that repor<br>ntire annual r<br>s 1, 2, or 3<br>s 1, 2, or 3<br>s 1, 2, or 3<br>s 1, 2, or 3 | under subp<br>eport using tr<br>Use IVT?<br>No<br>No<br>No<br>No<br>No<br>No                                                                                                    | only Tier 1 fue<br>art C only and<br>his feature, ex<br>Status <sup>2</sup><br>Incomplete<br>Incomplete<br>Incomplete<br>Incomplete               | OPEN<br>OPEN<br>OPEN<br>OPEN<br>OPEN<br>OPEN<br>OPEN<br>OPEN | Del<br>3<br>3<br>3<br>3<br>3                                                 |

After clicking, "LAUNCH Tier 1", users are taken to the Tier 1 Streamlined Reporting page. From here, users can complete the form below by entering the Quantity of Fuel Combusted for each configuration and fuel. This page also lets users delete a fuel from a configuration if it was not used by the configuration for the current RY. For RY19, the Calculation Period has been pre-populated to January 1, 2019 to December 31, 2019. To alter the default Calculation Period, users need to update the Calculation Methodology Start Date and/or the Calculation Methodology End Date using the traditional e-GGRT webforms.

>> click this link to expand

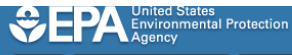

HOME FACILITY REGISTRATION FACILITY MANAGEMENT DATA REPORTING EPA REPORTS HELP DESK

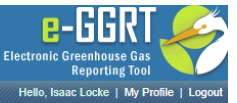

Add a Fuel

Tier 2 Carryover Facility

#### Subpart C: General Stationary Fuel Combustion (2020) Subpart C Overview » Tier 1 Streamlined Reporting

### **Tier 1 Streamlined Reporting**

0 -Fuel Quantities Fuel Emissions Configuration Summary

Complete the form below by entering the Quantity of Fuel Combusted for each unit/configuration that combusts only fuel(s) that use the Tier 1 methodology, then click NEXT. e-GGRT will save those values and then calculate and summarize CO<sub>2</sub>, CH<sub>4</sub>, and N<sub>2</sub>O emissions for each fuel as well as CO<sub>2</sub> emissions for the entire configuration.

In addition to quickly completing fuel-level data entry, this screen allows you to delete a fuel from a configuration if it was not used by the unit/configuration for this reporting year. However, you must use the normal data entry screens for other actions, such as adding units and fuels, editing the Calculation Period, etc.

#### FUELS USING A TIER 1 CALCULATION METHODOLOGY

| Configuration<br>Name or ID | Configuration<br>Type   | Calculation Period         | Fuel                                      | Quantity of Fuel<br>Combusted | Emission Factor<br>for CH4<br>(kg CH4/mmBtu) <sup>2</sup>              | Moisture Content<br>(percent) <sup>3</sup> |   |
|-----------------------------|-------------------------|----------------------------|-------------------------------------------|-------------------------------|------------------------------------------------------------------------|--------------------------------------------|---|
| Boiler 1                    | Single Unit             | 01/01/2020 -<br>12/31/2020 | Natural Gas<br>(Weighted U.S.<br>Average) | 688140 (scf/year)             | 0.001                                                                  | n/a                                        | × |
| Boiler 2                    | Single Unit             | 01/01/2020 -<br>12/31/2020 | Natural Gas<br>(Weighted U.S.<br>Average) | 4582927 (scf/year)            | 0.001                                                                  | n/a                                        | × |
| Boiler 2                    | Single Unit             | 01/01/2020 -<br>12/31/2020 | Natural Gas<br>(Weighted U.S.<br>Average) | 259912 (scf/year)             | 0.001                                                                  | n/a                                        | × |
| Boiler 3                    | Single Unit             | 01/01/2020 -<br>12/31/2020 | Bituminous                                | 650901 (short tons/year)      | <ul> <li>0.011<br/>(default)</li> <li>0.001<br/>(alternate)</li> </ul> | n/a                                        | × |
| Boiler 3                    | Single Unit             | 01/01/2020 -<br>12/31/2020 | Natural Gas<br>(Weighted U.S.<br>Average) | 50040 (mmBtu/year)            | 0.001                                                                  | n/a                                        | × |
| Boiler 3                    | Single Unit             | 01/01/2020 -<br>12/31/2020 | Wood and Wood<br>Residuals (dry<br>basis) | 6509 (short tons/year)        | 0.0072                                                                 | 18                                         | × |
| CP-Comfort<br>Heaters       | Common Pipe             | 01/01/2020 -<br>12/31/2020 | Propane                                   | 3235990 (gallons/year)        | 0.003                                                                  | n/a                                        | × |
| GP-Dryers                   | Aggregation of<br>Units | 01/01/2020 -<br>12/31/2020 | Natural Gas<br>(Weighted U.S.<br>Average) | 450540 (therms/year)          | 0.001                                                                  | n/a                                        | × |

## SAVE NEXT CANCEL

### NOT INCLUDED IN SUBPART C TIER 1 STREAMLINED REPORTING

The following configuration(s) are not included in the Tier 1 Streamlined Reporting tool because they have been marked as non-operational for the reporting year and/or no fuels have been added. To add fuels, or to mark the configuration as operational, please use the normal data entry screens which can be accessed from your Subpart C Overview screen.

D GP-Building 3 (non-operational for the entirety of the reporting year)  $\Huge{D}$  WWT Flare (non-operational for the entirety of the reporting year)

<sup>1</sup> Calculation Period: For Reporting Year 2020 the Calculation Methodology Start and End Dates have been prepopulated to January 1, 2020 and December 31, 2020 respectively. If you need to change these dates for any of your fuels, please visit that fuel's Calculation Methodology screen. (From the Subpart C Overview, use the OPEN button to access the relevant Configuration Summary screen. Find the relevant Fuel and click the Edit icon to its left to open the fuel's Calculation Methodology screen.)

<sup>2</sup> Emission Factor for CH4, if present: For most fuels in the Coal and Coke category you must select an emission factor for CH4 (input to Equation C-8). The alternate emission factor can be used by facilities within the IPCC "Energy Industry" category.

<sup>3</sup> Moisture Content, if present: The Moisture Content (percent) is used to adjust the Table C-1 default high heat value (HHV) for the fuel Wood and Wood Residuals (dry basis). Enter a zero if you do not want to adjust the Table C-1 default HHV for this fuel.

Paperwork Reduction Act Burden Statement | Contact Us

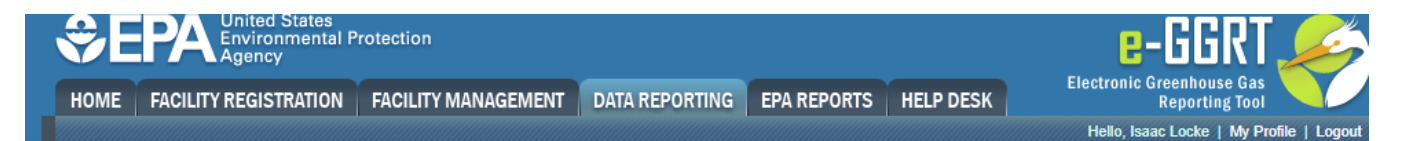

## Subpart C: General Stationary Fuel Combustion (2020)

Subpart C Overview » Tier 1 Streamlined Reporting

## **Tier 1 Streamlined Reporting**

Fuel Quantities Fuel Emissions Configuration Summary

Complete the form below by entering the Quantity of Fuel Combusted for each unit/configuration that combusts only fuel(s) that use the Tier 1 methodology, then click NEXT. e-GGRT will save those values and then calculate and summarize CO<sub>2</sub>, CH<sub>4</sub>, and N<sub>2</sub>O emissions for each fuel as well as CO<sub>2</sub> emissions for the entire configuration.

In addition to quickly completing fuel-level data entry, this screen allows you to delete a fuel from a configuration if it was not used by the unit/configuration for this reporting year. However, you must use the normal data entry screens for other actions, such as adding units and fuels, editing the Calculation Period, etc.

### FUELS USING A TIER 1 CALCULATION METHODOLOGY

🕂 Add a Fuel

| Configuration<br>Name or ID | Configuration<br>Type   | Calculation Period         | Fuel                                      | Quantity of Fuel<br>Combusted | Emission Factor<br>for CH4<br>(kg CH4/mmBtu) <sup>2</sup> | Moisture Content<br>(percent) <sup>3</sup> |   |
|-----------------------------|-------------------------|----------------------------|-------------------------------------------|-------------------------------|-----------------------------------------------------------|--------------------------------------------|---|
| Boiler 1                    | Single Unit             | 01/01/2020 -<br>12/31/2020 | Natural Gas<br>(Weighted U.S.<br>Average) | 688140 (scf/year)             | 0.001                                                     | n/a                                        | × |
| Boiler 2                    | Single Unit             | 01/01/2020 -<br>12/31/2020 | Natural Gas<br>(Weighted U.S.<br>Average) | 4582927 (scf/year)            | 0.001                                                     | n/a                                        | × |
| Boiler 2                    | Single Unit             | 01/01/2020 -<br>12/31/2020 | Natural Gas<br>(Weighted U.S.<br>Average) | 259912 (scf/year)             | 0.001                                                     | n/a                                        | × |
| Boiler 3                    | Single Unit             | 01/01/2020 -<br>12/31/2020 | Bituminous                                | 650901 (short tons            | /year)                                                    | n/a                                        | × |
| Boiler 3                    | Single Unit             | 01/01/2020 -<br>12/31/2020 | Natural Gas<br>(Weighted U.S.<br>Average) | 50040 (mmBtu/ye               | ear) 0.001                                                | n/a                                        | × |
| Boiler 3                    | Single Unit             | 01/01/2020 -<br>12/31/2020 | Wood and Wood<br>Residuals (dry<br>basis) | 6509 (short tons              | /year) 0.0072                                             | 18                                         | × |
| CP-Comfort<br>Heaters       | Common Pipe             | 01/01/2020 -<br>12/31/2020 | Propane                                   | 3235990 (gallons/ye           | ar) 0.003                                                 | n/a                                        | × |
| GP-Dryers                   | Aggregation of<br>Units | 01/01/2020 -<br>12/31/2020 | Natural Gas<br>(Weighted U.S.<br>Average) | 450540 (therms/ye             | ar) 0.001                                                 | n/a                                        | × |

## SAVE NEXT CANCEL

#### NOT INCLUDED IN SUBPART C TIER 1 STREAMLINED REPORTING -

The following configuration(s) are not included in the Tier 1 Streamlined Reporting tool because they have been marked as non-operational for the reporting year and/or no fuels have been added. To add fuels, or to mark the configuration as operational, please use the normal data entry screens which can be accessed from your Subpart C Overview screen.

BP-Building 3 (non-operational for the entirety of the reporting year)WWT Flare (non-operational for the entirety of the reporting year)

<sup>1</sup> Calculation Period: For Reporting Year 2020 the Calculation Methodology Start and End Dates have been prepopulated to January 1, 2020 and December 31, 2020 respectively. If you need to change these dates for any of your fuels, please visit that fuel's Calculation Methodology screen. (From the Subpart C Overview, use the OPEN button to access the relevant Configuration Summary screen. Find the relevant Fuel and click the Edit icon to its left to open the fuel's Calculation Methodology screen.)

<sup>2</sup> Emission Factor for CH4, if present: For most fuels in the Coal and Coke category you must select an emission factor for CH4 (input to Equation C-8). The alternate emission factor can be used by facilities within the IPCC "Energy Industry" category.

<sup>3</sup> Moisture Content, if present: The Moisture Content (percent) is used to adjust the Table C-1 default high heat value (HHV) for the fuel Wood and Wood Residuals (dry basis). Enter a zero if you do not want to adjust the Table C-1 default HHV for this fuel.

#### Paperwork Reduction Act Burden Statement | Contact Us

The Fuel Quantities Page collects the Quantity of Fuel Combusted, Emission Factor for CH<sub>4</sub> (if applicable), and Moisture Content (if applicable) for each fuel, with the following caveats that affect a certain fuels:

- 1. Emissions Factors for CH4: For most fuels in the Coal and Coke category you must select an emission factor for CH4 (input to Equation C-8). The
- alternate emission factor can be used by facilities within the IPCC "Energy Industry" category.
   Moisture Content: The Moisture Content (percent) is used to adjust the Table C-1 default high heat value (HHV) for the fuel Wood and Wood Residuals (dry basis). Enter a zero if you do not want to adjust the Table C-1 default HHV for this fuel.

Users are able to add fuels directly to the fuels using a tier 1 calculation method by clicking on the "Add a fuel" button at the top right of the table. After adding the fuel from the fuel combustion page, users will need to enter the calculation methodology start and end date, the calculation methodology, and finally link the new fuel to its configuration through the drop down menu which lists all active units and group names. Clicking "SAVE" will add the fuel to the table, and return to the Fuel Quantities page.

### >> Click this link to expand

| SEPA United States<br>Environmental P<br>Agency                                                                | rotection                                                                                                    | e-GGRT 🎉                                                                                                    |
|----------------------------------------------------------------------------------------------------|----------------------------------------------------------------------------------------------------|----------------------------------------------------------------------------------------------------|
| HOME FACILITY REGISTRATION                                                                                     | FACILITY MANAGEMENT DATA REPORTING EPA REPORTS HELP DESK                                                                                                    | Electronic Greenhouse Gas<br>Reporting Tool                                                                                                    |
|                                                                                                    |                                                                                                    | Hello, Isaac Locke   My Profile   Logout                                                                                                    |
| Tier 2 Carryover Facility<br>Subpart C: General Sta<br>Subpart C Overview » Tier 1 Stream                      | tionary Fuel Combustion (2020)<br><sup>lined Reporting</sup>                                                                                                    |                                                                                                    |
| Define a Calculation                                                                                           | Period and Methodology                                                                                                    |                                                                                                    |
| Use this page to define the CO2<br>methodology was used. For add<br>specific fuel, please use the e-G          | calculation methodology used for this fuel type and the period in which this<br>tional information about reporting the calculation methodology and period for a<br>GRT Help link(s) provided.                                                                                                    | * denotes a required field                                                                                                    |
| ➡ Adding: Natural Gas (Weighted                                                                                | U.S. Average) Natural Gas                                                                                                    |                                                                                                    |
| REQUIRED INFORMATION                                                                                           |                                                                                                    |                                                                                                    |
| Add Fuel to Configuration*<br>(Unit or Group Name)                                                             | Select V                                                                                                    |                                                                                                    |
| Configuration Type                                                                                             | Single Unit Using Tiers 1, 2, or 3                                                                                                    |                                                                                                    |
| Calculation Methodology Start*<br>Date                                                                         | 01/01/2020<br>Enter the date for which this calculation methodology was first used to comply with<br>98. If this methodology was in use prior to January 1, 2020 select January 1, 2020<br>the start date. If the facility switched to this methodology during 2020, enter the dat<br>which the methodology change occurred.                                                                                                    | Part<br>as<br>le on                                                                                                    |
| Calculation Methodology End *<br>Date                                                                          | 12/31/2020 If no change in calculation methodology occurred during 2020, select December 3 2020 as the end date. If a change in calculation methodology occurred, enter the d on which this methodology was last used.                                                                                                    | 1,<br>late                                                                                                    |
| Indicate your calculation *<br>methodology for this fuel, for<br>the Emissions Calculation<br>Period specified | <ul> <li>Tier 1 (Equation C-1) - Annual fuel combusted, default heating value, and defa</li> <li>Tier 1 (Equation C-1a) - Annual natural gas usage from billing records (therms:<br/>For use with natural gas, when billing records are used to quantify usage, and consum</li> <li>Tier 1 (Equation C-1b) - Annual natural gas usage from billing records (mmBtu<br/>For use with natural gas, when billing records are used to quantify usage, and consumption of the second second seco</li></ul> | ult CO <sub>2</sub> emission factor<br>) and default CO <sub>2</sub> emission factor<br>otion is expressed in units of therms<br>) and default CO <sub>2</sub> emission factor<br>otion is expressed in units of mmBtu. |
| SAVE CANCEL                                                                                                    |                                                                                                    |                                                                                                    |
| Paperwork Reduction Act Burden Stateme                                                                         | nt   Contact Us                                                                                                    | e-GGRT 20.14-j1502   SPC-T1CalcMethodology                                                                                                    |

| €E                             | United States<br>Environmental P<br>Agency                                                                      | otection                                                                                                    | e-GGRT 🌽                                                                                                    |
|--------------------------------|----------------------------------------------------------------------------------------------------|----------------------------------------------------------------------------------------------------|----------------------------------------------------------------------------------------------------|
| HOME                           | FACILITY REGISTRATION                                                                                           | FACILITY MANAGEMENT DATA REPORTING EPA REPORTS HELP DE                                                                                                    | Electronic Greenhouse Gas<br>Reporting Tool                                                                                                    |
|                                |                                                                                                    |                                                                                                    | Hello, Isaac Locke   My Profile   Logout                                                                                                    |
| Tier 2 C<br>Subpa<br>Subpart C | Carryover Facility<br>art C: General Sta<br>C Overview » Tier 1 Stream                                          | tionary Fuel Combustion (2020)                                                                                                    |                                                                                                    |
| Def<br>Use t<br>meth<br>spect  | fine a Calculation<br>this page to define the CO2<br>odology was used. For addi<br>fic fuel, please use the e-G | Period and Methodology<br>alculation methodology used for this fuel type and the period in which this<br>ional information about reporting the calculation methodology and period for a<br>GRT Help link(s) provided.                                                                                                    | * denotes a required field                                                                                                    |
| Addin                          | g: Natural Gas (Weighted                                                                                        | J.S. Average) Natural Gas                                                                                                    |                                                                                                    |
| A                              | dd Fuel to Configuration*<br>(Unit or Group Name)                                                               | Select 🗸                                                                                                    |                                                                                                    |
|                                | Configuration Type                                                                                              | Single Unit Using Tiers 1, 2, or 3                                                                                                    |                                                                                                    |
| Calcul                         | ation Methodology Start*<br>Date                                                                                | 01/01/2020<br>Enter the date for which this calculation methodology was first used to comply<br>98. If this methodology was in use prior to January 1, 2020 select January 1,<br>the start date. If the facility switched to this methodology during 2020, enter the<br>which the methodology change occurred.                                                                                                    | / with Part<br>2020 as<br>ne date on                                                                                                    |
| Calcu                          | llation Methodology End*<br>Date                                                                                | 12/31/2020<br>If no change in calculation methodology occurred during 2020, select Decemil<br>2020 as the end date. If a change in calculation methodology occurred, enter<br>on which this methodology was last used.                                                                                                    | ber 31,<br>the date                                                                                                    |
| l<br>meth<br>th                | ndicate your calculation*<br>odology for this fuel, for<br>e Emissions Calculation<br>Period specified          | <ul> <li>Tier 1 (Equation C-1) - Annual fuel combusted, default heating value, and</li> <li>Tier 1 (Equation C-1a) - Annual natural gas usage from billing records (th<br/>For use with natural gas, when billing records are used to quantify usage, and co</li> <li>Tier 1 (Equation C-1b) - Annual natural gas usage from billing records (m<br/>For use with natural gas, when billing records are used to quantify usage, and co</li> </ul> | default CO <sub>2</sub> emission factor<br>erms) and default CO <sub>2</sub> emission factor<br>nsumption is expressed in units of therms<br>mBtu) and default CO <sub>2</sub> emission factor<br>nsumption is expressed in units of mmBtu. |
| SAVE<br>Paperwork F            | CANCEL<br>Reduction Act Burden Stateme                                                                          | t   Contact Us                                                                                                    | e-GGRT 20.14-j1502   SPC-T1CalcMethodology                                                                                                    |

After entering the required data for each Configuration Name or ID, and adding all fuels, clicking the green "SAVE" button will save these equation inputs. Alternatively, clicking the blue "NEXT" button will save the inputs and launch the next page of the Tier 1 Streamlined Reporting Tool.

If the Fuel Quantities Page is missing some required data or the data provided cannot be processed by e-GGRT, ,the user will see blank emissions values for the applicable fuel, as shown below. Any blanks in the data input reporting form will be processed as a blank data entry and will need to be addressed prior to submitting the report.

>> Click this link to expand

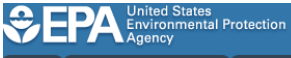

HOME FACILITY REGISTRATION FACILITY MANAGEMENT DATA REPORTING EPA REPORTS HELP DESK

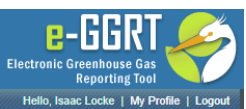

Tier 2 Carryover Facility

Subpart C: General Stationary Fuel Combustion (2020) Subpart C Overview » Tier 1 Streamlined Reporting

## **Tier 1 Streamlined Reporting**

0 0 Fuel Quantities Fuel Emissions Configuration Summary

With the information gathered on the previous screen, e-GGRT has calculated and saved the emissions shown below. If you would like to enter/report an alternate result for any of the three Annual Emissions values, you may do so by using the normal data entry screens to access the fuel-specific screen.

| TIER 1 FUELS C        | ALCULATED EMISSIONS                    |                               |                 | Calculat  | ed Annual Em<br>(metric tons) | iissions <sup>1</sup> | CO <sub>2</sub> Equi<br>(mtC | ivalents <sup>2</sup><br>O2e) |
|-----------------------|----------------------------------------|-------------------------------|-----------------|-----------|-------------------------------|-----------------------|------------------------------|-------------------------------|
| Name or ID            | Fuel                                   | Quantity of Fuel<br>Combusted | Unit of Measure | CO2       | CH₄                           | N2O                   | CH4                          | N2O                           |
| Boiler 1              | Natural Gas (Weighted<br>U.S. Average) | 688,140.0                     | scf/year        | 37.5      | 0.00                          | 0.000                 | 0.0                          | 0.0                           |
| Boiler 2              | Natural Gas (Weighted<br>U.S. Average) | 458,292.0                     | scf/year        | 24.9      | 0.00                          | 0.000                 | 0.0                          | 0.0                           |
| Boiler 2              | Natural Gas (Weighted<br>U.S. Average) | 25,991.0                      | scf/year        | 1.4       | 0.00                          | 0.000                 | 0.0                          | 0.0                           |
| Boiler 3              | Bituminous                             | 273,901.0                     | short tons/year | 636,948.7 | 75.11                         | 10.925                | 1,877.8                      | 3,255.8                       |
| Boiler 3              | Natural Gas (Weighted<br>U.S. Average) | 6,509.0                       | mmBtu/year      | 345.4     | 0.01                          | 0.001                 | 0.2                          | 0.2                           |
| CP-Comfort<br>Heaters | Propane                                |                               | gallons/year    |           |                               |                       |                              |                               |
| GP-Dryers             | Natural Gas (Weighted<br>U.S. Average) | 323,599.0                     | therms/year     | 1,717.0   | 0.03                          | 0.003                 | 0.8                          | 1.0                           |

+PREVIOUS NEXT+ CANCEL

<sup>1</sup> The (rounded) Calculated Annual Emissions shown on this screen are those calculated and saved by e-GGRT for inclusion in your annual report, however a blue, italicized value indicates that an alternate result has been entered to replace the system-calculated value (using the normal reporting screens)

<sup>2</sup> The CO<sub>2</sub> Equivalents of your CH<sub>4</sub> and N<sub>2</sub>O Calculated Annual Emissions are those calculated and saved by e-GGRT for inclusion in your annual report, however a blue, italicized value indicates that the CO<sub>2</sub> Equivalent value is based on an alternate Calculated Annual Emissions result.

perwork Reduction Act Burden Statement | Contact Us

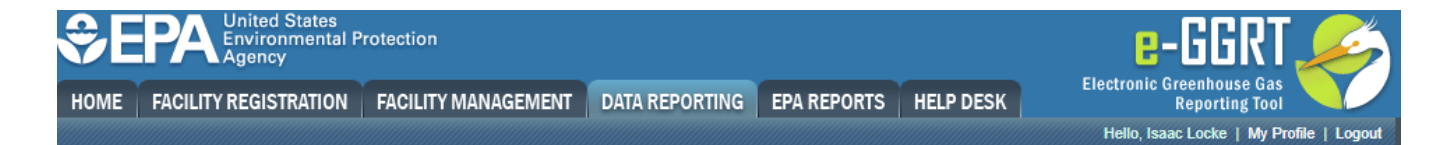

## Subpart C: General Stationary Fuel Combustion (2020)

Subpart C Overview » Tier 1 Streamlined Reporting

# **Tier 1 Streamlined Reporting**

Fuel Quantities Fuel Emissions Configuration Summary

With the information gathered on the previous screen, e-GGRT has calculated and saved the emissions shown below. If you would like to enter/report an alternate result for any of the three Annual Emissions values, you may do so by using the normal data entry screens to access the fuel-specific screen.

| TIER 1 FUELS CA       | ALCULATED EMISSIONS                    |                               |                 | Calculated<br>(r | Annual Emise<br>metric tons) | sions <sup>1</sup> | CO2 Equiva<br>(mtCO2 | alents <sup>2</sup><br>2e) |
|-----------------------|----------------------------------------|-------------------------------|-----------------|------------------|------------------------------|--------------------|----------------------|----------------------------|
| Name or ID            | Fuel                                   | Quantity of Fuel<br>Combusted | Unit of Measure | CO2              | CH4                          | N2O                | CH4                  | N2O                        |
| Boiler 1              | Natural Gas (Weighted<br>U.S. Average) | 688,140.0                     | scf/year        | 37.5             | 0.00                         | 0.000              | 0.0                  | 0.0                        |
| Boiler 2              | Natural Gas (Weighted U.S. Average)    | 458,292.0                     | scf/year        | 24.9             | 0.00                         | 0.000              | 0.0                  | 0.0                        |
| Boiler 2              | Natural Gas (Weighted U.S. Average)    | 25,991.0                      | scf/year        | 1.4              | 0.00                         | 0.000              | 0.0                  | 0.0                        |
| Boiler 3              | Bituminous                             | 273,901.0                     | short tons/year | 636,948.7        | 75.11                        | 10.925             | 1,877.8              | 3,255.8                    |
| Boiler 3              | Natural Gas (Weighted U.S. Average)    | 6,509.0                       | mmBtu/year      | 345.4            | 0.01                         | 0.001              | 0.2                  | 0.2                        |
| CP-Comfort<br>Heaters | Propane                                |                               | gallons/year    |                  |                              |                    |                      |                            |
| GP-Dryers             | Natural Gas (Weighted U.S. Average)    | 323,599.0                     | therms/year     | 1,717.0          | 0.03                         | 0.003              | 0.8                  | 1.0                        |

<sup>1</sup> The (rounded) Calculated Annual Emissions shown on this screen are those calculated and saved by e-GGRT for inclusion in your annual report, however a blue, italicized value indicates that an alternate result has been entered to replace the system-calculated value (using the normal reporting screens).

<sup>2</sup> The CO<sub>2</sub> Equivalents of your CH<sub>4</sub> and N<sub>2</sub>O Calculated Annual Emissions are those calculated and saved by e-GGRT for inclusion in your annual report, however a blue, italicized value indicates that the CO<sub>2</sub> Equivalent value is based on an alternate Calculated Annual Emissions result.

aperwork Reduction Act Burden Statement | Contact Us

After addressing any data errors in the Fuel Quantities Page and clicking "NEXT", the Fuel Emissions Page will re-appear and display all emissions for all fuels using the Tier 1 Streamlined Reporting tool, as shown below.

>> click this link to expand

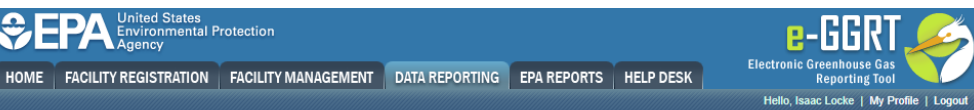

SEPA United States Environmental Protection

Subpart C: General Stationary Fuel Combustion (2020) Subpart C Overview » Tier 1 Streamlined Reporting

## Tier 1 Streamlined Reporting

0 0 Fuel Quantities Fuel Emissions Configuration Summary

With the information gathered on the previous screen, e-GGRT has calculated and saved the emissions shown below. If you would like to enter/report an alternate result for any of the three Annual Emissions values, you may do so by using the normal data entry screens to access the fuel-specific screen.

| TIER 1 FUELS C        | ALCULATED EMISSIONS                    |                               |                 | Calculate   | ed Annual Em<br>(metric tons) | issions <sup>1</sup> | CO <sub>2</sub> Equi<br>(mtC | valents <sup>2</sup><br>O2e) |
|-----------------------|----------------------------------------|-------------------------------|-----------------|-------------|-------------------------------|----------------------|------------------------------|------------------------------|
| Name or ID            | Fuel                                   | Quantity of Fuel<br>Combusted | Unit of Measure | CO2         | CH4                           | N2O                  | CH₄                          | N2C                          |
| Boiler 1              | Natural Gas (Weighted<br>U.S. Average) | 688,140.0                     | scf/year        | 37.5        | 0.00                          | 0.000                | 0.0                          | 0.0                          |
| Boiler 2              | Natural Gas (Weighted<br>U.S. Average) | 4,582,927.0                   | scf/year        | 249.5       | 0.00                          | 0.000                | 0.1                          | 0.1                          |
| Boiler 2              | Natural Gas (Weighted<br>U.S. Average) | 259,912.0                     | scf/year        | 14.1        | 0.00                          | 0.000                | 0.0                          | 0.0                          |
| Boiler 3              | Bituminous                             | 650,901.0                     | short tons/year | 1,513,651.0 | 178.50                        | 25.963               | 4,462.4                      | 7,737.0                      |
| Boiler 3              | Natural Gas (Weighted<br>U.S. Average) | 50,040.0                      | mmBtu/year      | 2,655.1     | 0.05                          | 0.005                | 1.3                          | 1.5                          |
| Boiler 3              | Wood and Wood Residuals<br>(dry basis) | 6,509.0                       | short tons/year | 8,751.3     | 0.67                          | 0.336                | 16.8                         | 100.1                        |
| CP-Comfort<br>Heaters | Propane                                | 3,235,990.0                   | gallons/year    | 18,513.6    | 0.88                          | 0.177                | 22.1                         | 52.7                         |
| GP-Dryers             | Natural Gas (Weighted U.S. Average)    | 450,540.0                     | therms/year     | 2,390.6     | 0.05                          | 0.005                | 1.1                          | 1.3                          |

+PREVIOUS NEXT CANCEL

<sup>1</sup> The (rounded) Calculated Annual Emissions shown on this screen are those calculated and saved by e-GGRT for inclusion in your annual report, however a blue, italicized value indicates that an alternate result has been entered to replace the system-calculated value (using the normal reporting screens)

<sup>2</sup> The CO<sub>2</sub> Equivalents of your CH4 and N<sub>2</sub>O Calculated Annual Emissions are those calculated and saved by e-GGRT for inclusion in your annual report, however a blue, italicized value indicates that the CO<sub>2</sub> Equivalent value is based on an alternate Calculated Annual Emissions result.

Paperwork Reduction Act Burden Statement | Contact Us

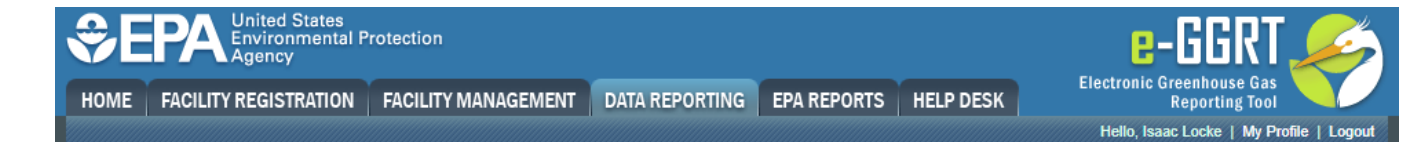

0

## Subpart C: General Stationary Fuel Combustion (2020)

Subpart C Overview » Tier 1 Streamlined Reporting

## **Tier 1 Streamlined Reporting**

Fuel Quantities Fuel Emissions Configuration Summary

With the information gathered on the previous screen, e-GGRT has calculated and saved the emissions shown below. If you would like to enter/report an alternate result for any of the three Annual Emissions values, you may do so by using the normal data entry screens to access the fuel-specific screen.

| TIER 1 FUELS CA       | ALCULATED EMISSIONS                    |                               |                 | Calculate   | ed Annual Em<br>(metric tons) | issions <sup>1</sup> | CO <sub>2</sub> Equin<br>(mtCC | <b>valents<sup>2</sup></b><br>Dze) |
|-----------------------|----------------------------------------|-------------------------------|-----------------|-------------|-------------------------------|----------------------|--------------------------------|------------------------------------|
| Name or ID            | Fuel                                   | Quantity of Fuel<br>Combusted | Unit of Measure | CO2         | CH4                           | N2O                  | CH4                            | N2O                                |
| Boiler 1              | Natural Gas (Weighted<br>U.S. Average) | 688,140.0                     | scf/year        | 37.5        | 0.00                          | 0.000                | 0.0                            | 0.0                                |
| Boiler 2              | Natural Gas (Weighted U.S. Average)    | 4,582,927.0                   | scf/year        | 249.5       | 0.00                          | 0.000                | 0.1                            | 0.1                                |
| Boiler 2              | Natural Gas (Weighted U.S. Average)    | 259,912.0                     | scf/year        | 14.1        | 0.00                          | 0.000                | 0.0                            | 0.0                                |
| Boiler 3              | Bituminous                             | 650,901.0                     | short tons/year | 1,513,651.0 | 178.50                        | 25.963               | 4,462.4                        | 7,737.0                            |
| Boiler 3              | Natural Gas (Weighted U.S. Average)    | 50,040.0                      | mmBtu/year      | 2,655.1     | 0.05                          | 0.005                | 1.3                            | 1.5                                |
| Boiler 3              | Wood and Wood Residuals<br>(dry basis) | 6,509.0                       | short tons/year | 8,751.3     | 0.67                          | 0.336                | 16.8                           | 100.1                              |
| CP-Comfort<br>Heaters | Propane                                | 3,235,990.0                   | gallons/year    | 18,513.6    | 0.88                          | 0.177                | 22.1                           | 52.7                               |
| GP-Dryers             | Natural Gas (Weighted U.S. Average)    | 450,540.0                     | therms/year     | 2,390.6     | 0.05                          | 0.005                | 1.1                            | 1.3                                |

←PREVIOUS NEXT→ CANCEL

<sup>1</sup> The (rounded) Calculated Annual Emissions shown on this screen are those calculated and saved by e-GGRT for inclusion in your annual report, however a blue, italicized value indicates that an alternate result has been entered to replace the system-calculated value (using the normal reporting screens).

<sup>2</sup> The CO<sub>2</sub> Equivalents of your CH<sub>4</sub> and N<sub>2</sub>O Calculated Annual Emissions are those calculated and saved by e-GGRT for inclusion in your annual report, however a blue, italicized value indicates that the CO<sub>2</sub> Equivalent value is based on an alternate Calculated Annual Emissions result.

Paperwork Reduction Act Burden Statement | Contact Us

Reporters should confirm that the calculated values presented in the Fuel Emissions Page represent accurate facility emissions information. Any information they believe to be incorrect can be edited either in the previous Tier 1 Streamlined Reporting page, by selecting, "PREVIOUS", or through the traditional e-GGRT webforms. When satisfied the values are correct, click "NEXT" at the bottom of the page. >> click this link to expand

| CORECTANT CONTRACTOR CONTRACTOR C   | ates<br>ental Protection<br>TION FACILITY MANAGEMENT | DATA REPORTING EPA                                            | REPORTS HELP DESK                                          | Ele                 | E-<br>ctronic Gree<br>Re | ENDING CONTINUES CONTINUES |        |                 |                                                                                                    |                  |
|----------------------------------------------------------------------------------------------------|------------------------------------------------------|---------------------------------------------------------------|------------------------------------------------------------|---------------------|--------------------------|----------------------------------------------------------------------------------------------------|--------|-----------------|----------------------------------------------------------------------------------------------------|------------------|
| Tier 2 Carryover Facility<br>Subpart C: Genera<br>Subpart C Overview » Tier 1 3                                                                                                    | /<br>I Stationary Fuel Comi<br>Streamlined Reporting | bustion (2020)                                                |                                                            |                     | Hello, Isaac L           | .ocke   My Profile   Logout                                                                                                    |        |                 |                                                                                                    |                  |
| Tier 1 Streamline<br>Fuel Quantities Fuel<br>This screen displays the displays the di | Configuration Summary                                | ated and saved for all your                                   | Tier 1-only configurations.                                |                     |                          |                                                                                                    |        |                 |                                                                                                    |                  |
| Name or ID                                                                                                    | Configuration Type                                   | Total annual CO2 ma<br>emissions from fossil<br>(metric tons) | ss Total annual bioge<br>fuels mass emissi<br>(metric tons | enic CO2<br>ons     | Are CO2                  | emissions generated<br>sorbent injection?                                                                                                    |        |                 |                                                                                                    |                  |
| Boiler 1                                                                                                    | Single Unit                                          |                                                               | 37.5                                                       | 0.0                 | Yes                      | O No                                                                                                    |        |                 |                                                                                                    |                  |
| Boiler 2                                                                                                    | Single Unit                                          |                                                               | 263.6                                                      | 0.0                 | ⊖ Yes                    | No                                                                                                    |        |                 |                                                                                                    |                  |
| Boiler 3                                                                                                    | Single Unit                                          | 1,516,                                                        | 306.1                                                      | 8,751.3             | ⊖ Yes                    | No                                                                                                    |        |                 |                                                                                                    |                  |
| CP-Comfort Heaters<br>GP-Drvers                                                                                                    | Common Pipe<br>Aggregation of Units                  | 18,                                                           | 513.6<br>390.6                                             | 0.0                 | Nos                      | n/a                                                                                                    |        |                 |                                                                                                    |                  |
| + PREVIOUS FINISHED                                                                                                    |                                                      |                                                               |                                                            |                     | 0 163                    |                                                                                                    |        |                 |                                                                                                    |                  |
| Papenwork Reduction Act Burden S                                                                                                    | Statement   Contact Us                               |                                                               |                                                            |                     | e-GGRT 2                 | 20 14-i1502   SPC-T1step3                                                                                                    | 3      |                 |                                                                                                    |                  |
|                                                                                                    |                                                      |                                                               |                                                            |                     |                          |                                                                                                    |        |                 |                                                                                                    |                  |
|                                                                                                    |                                                      |                                                               |                                                            |                     |                          |                                                                                                    |        |                 |                                                                                                    |                  |
|                                                                                                    | nited States<br>nvironmental Protection<br>gency     |                                                               |                                                            |                     |                          |                                                                                                    |        | 8-              | GGR                                                                                                    | रा 🔎             |
| HOME FACILITY R                                                                                                    | EGISTRATION FACILITY                                 |                                                               | DATA REPORTING                                             | FPA RE              | PORTS                    | HELP DESK                                                                                                    | Elec   | tronic Gre<br>R | enhouse                                                                                                    | Gas              |
|                                                                                                    |                                                      |                                                               |                                                            |                     |                          |                                                                                                    | н      | ello, Isaac     | Locke   I                                                                                                    | My Profile   Log |
|                                                                                                    |                                                      |                                                               |                                                            |                     |                          |                                                                                                    |        |                 |                                                                                                    |                  |
| Tier 2 Carryover                                                                                                    | Facility                                             |                                                               | (* (******                                                 |                     |                          |                                                                                                    |        |                 |                                                                                                    |                  |
| Subpart C: G                                                                                                    | eneral Stationary                                    | / Fuel Combi                                                  | ustion (2020)                                              |                     |                          |                                                                                                    |        |                 |                                                                                                    |                  |
| Subpart C Overview                                                                                                    | » Tier 1 Streamlined Rep                             | orting                                                        |                                                            |                     |                          |                                                                                                    |        |                 |                                                                                                    |                  |
| Tion 1 Street                                                                                                    | umlined Penertin                                     | <i>a</i>                                                      |                                                            |                     |                          |                                                                                                    |        |                 |                                                                                                    |                  |
| ner i sirec                                                                                                    |                                                      | 9                                                             |                                                            |                     |                          |                                                                                                    |        |                 |                                                                                                    |                  |
| Eucl Quantitios                                                                                                    | Euel Emissions Con                                   | figuration Summany                                            |                                                            |                     |                          |                                                                                                    |        |                 |                                                                                                    |                  |
| Fuer Quantities                                                                                                    | Fuel Emissions Con                                   | liguration Summary                                            |                                                            | _                   |                          |                                                                                                    |        |                 |                                                                                                    |                  |
| This screen displ                                                                                                    | ays the configuration-level                          | emissions calculate                                           | d and saved for all y                                      | our lier            | 1-only c                 | onfigurations.                                                                                                    |        |                 |                                                                                                    |                  |
|                                                                                                    |                                                      |                                                               |                                                            |                     |                          |                                                                                                    |        |                 |                                                                                                    |                  |
|                                                                                                    |                                                      |                                                               | Iotal annual CO:<br>emissions from fo                      | 2 mass<br>ssil fuel | lota                     | al annual biogenic<br>mass emissions                                                                                                    | : CO2  | Are CO2         | emissio                                                                                                    | ons generate     |
| Name or I                                                                                                    | D Config                                             | uration Type                                                  | (metric tons                                               | )                   |                          | (metric tons)                                                                                                    |        | from            | sorbent                                                                                                    | injection?       |
| Boiler 1                                                                                                    | Single Unit                                          |                                                               |                                                            | 37.                 | .5                       |                                                                                                    | 0.0    | Yes             | 0 N                                                                                                    | 0                |
| Boiler 2                                                                                                    | Single Unit                                          |                                                               |                                                            | 263                 | 6                        |                                                                                                    | 0.0    | O Yes           | No.     No.     No. | 0                |
| Boiler 3                                                                                                    | Single Unit                                          |                                                               | 1.                                                         | 516,306             | .1                       | 8                                                                                                    | ,751.3 | ⊖ Yes           | No                                                                                                    | 0                |
| CP-Comfort Heaters                                                                                                    | Common Pin                                           | e                                                             |                                                            | 18,513              | 6                        |                                                                                                    | 0.0    | 0.13            | n/a                                                                                                    | 3                |
| GP-Dryers                                                                                                    | Aggregation                                          | of Units                                                      |                                                            | 2,390               | 6                        |                                                                                                    | 0.0    | Yes             | 0 N                                                                                                    | 0                |
|                                                                                                    |                                                      |                                                               |                                                            |                     |                          |                                                                                                    |        |                 | 0                                                                                                    |                  |
| ← PREVIOUS     ← FII                                                                                                    | NISHED                                               |                                                               |                                                            |                     |                          |                                                                                                    |        |                 |                                                                                                    |                  |
|                                                                                                    |                                                      |                                                               |                                                            |                     |                          |                                                                                                    |        |                 |                                                                                                    |                  |
|                                                                                                    |                                                      |                                                               |                                                            |                     |                          |                                                                                                    |        |                 |                                                                                                    |                  |

On the Configuration Summary Page users will need to make a selection regarding whether or not the configuration emits CO<sub>2</sub> resulting from sorbent injection for each configuration type for which they have utilized the Tier 1 Streamlined Reporting Tool. After each selection has been made, clicking "FINISHED" will save each radio button choice, and return users to the Subpart C Overview Page where they can review other configurations. Clicking "PREVIOUS" will save the entries, and return users to the Fuel Emissions Page. If the configuration emits CO<sub>2</sub> resulting from sorbent injection, this data will need to be entered using the traditional e-GGRT webforms.

an3

>> click the link to expand

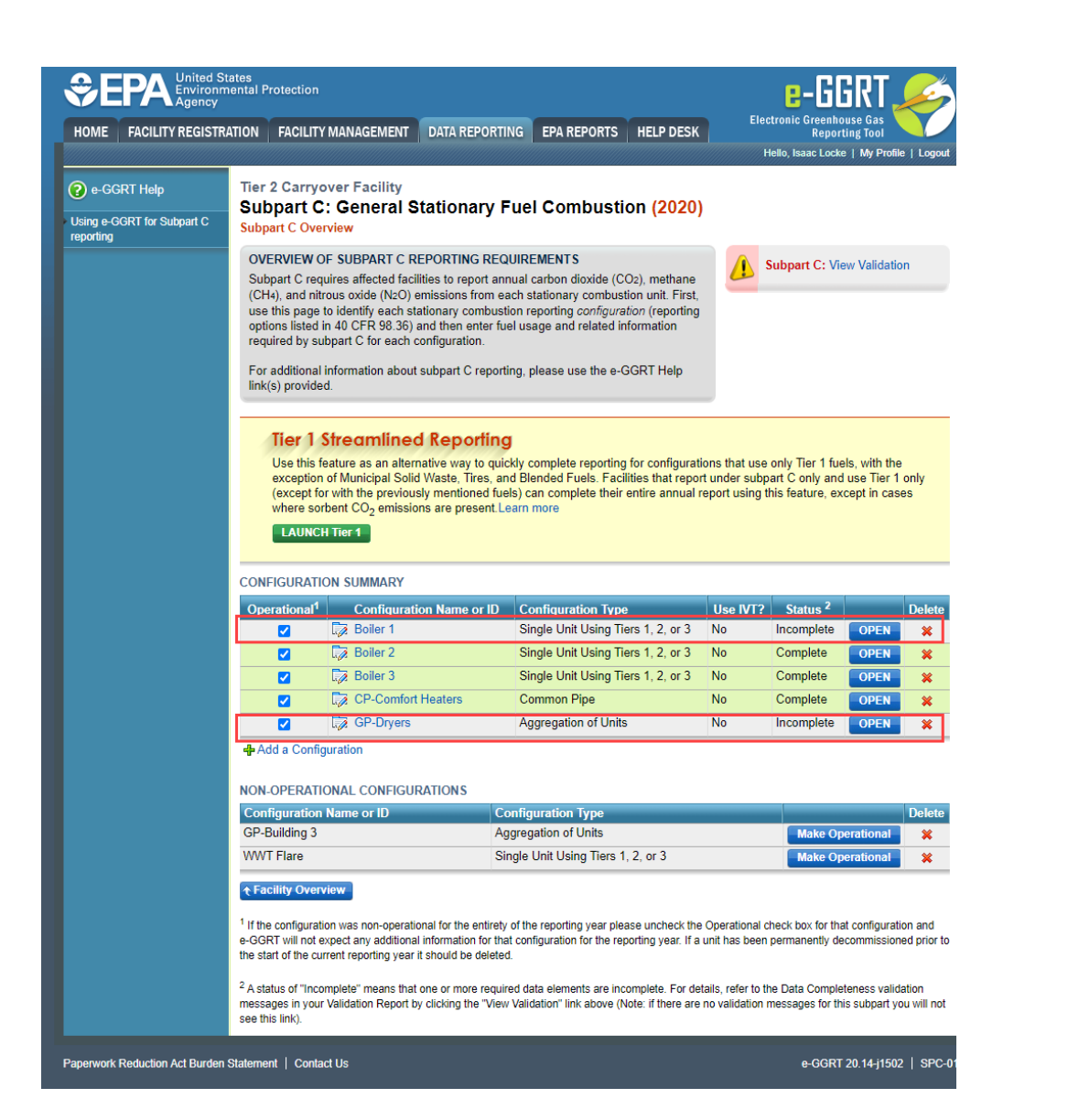

|                                   |                                                                                                    |                                                                                                    |                                                                                                    | EPA REPORTS                                                                                                    | HELF DESK                                                    |                                             | Kepu                                                                                                    | ting Tool                                    |                  |
|-----------------------------------|----------------------------------------------------------------------------------------------------|----------------------------------------------------------------------------------------------------|----------------------------------------------------------------------------------------------------|----------------------------------------------------------------------------------------------------|--------------------------------------------------------------|---------------------------------------------|----------------------------------------------------------------------------------------------------|----------------------------------------------|------------------|
|                                   |                                                                                                    |                                                                                                    |                                                                                                    |                                                                                                    |                                                              |                                             | Hello, Isaac Lock                                                                                                    | e   My Profile                               | e   L            |
| ) e-GGRT Help                     | Tier 2 Car                                                                                                    | ryover Facility                                                                                                    |                                                                                                    |                                                                                                    |                                                              |                                             |                                                                                                    |                                              |                  |
|                                   | Subpart                                                                                                    | C: General S                                                                                                    | tationary Fue                                                                                                    | el Combustio                                                                                                    | n (2020)                                                     |                                             |                                                                                                    |                                              |                  |
| ng e-GGRT for Subpart C<br>orting | Subpart C O                                                                                                    | verview                                                                                                    | -                                                                                                    |                                                                                                    |                                                              |                                             |                                                                                                    |                                              |                  |
|                                   | OVERVIEV                                                                                                    | V OF SUBPART C RE                                                                                                    | EPORTING REQUIR                                                                                                    | EMENTS                                                                                                    |                                                              |                                             | Subpart C: Vi                                                                                                    | ow Volidation                                |                  |
|                                   | Subpart C                                                                                                    | requires affected facili                                                                                                    | ities to report annual                                                                                                    | carbon dioxide (CO2                                                                                                    | 2), methane                                                  |                                             | Subpart C. VI                                                                                                    | ew validation                                |                  |
|                                   | (CH4), and<br>use this pa                                                                                                    | nitrous oxide (N2O) e<br>ge to identify each sta                                                                                                    | missions from each<br>ationary combustion r                                                                                                 | stationary combustion<br>reporting configuration                                                                                                    | n unit. First,<br>on (reporting                              |                                             |                                                                                                    |                                              |                  |
|                                   | options list                                                                                                    | ed in 40 CFR 98.36) a                                                                                                    | and then enter fuel us                                                                                                    | age and related info                                                                                                    | rmation                                                      |                                             |                                                                                                    |                                              |                  |
|                                   | required by                                                                                                    | subpart C for each c                                                                                                    | omiguration.                                                                                                    |                                                                                                    |                                                              |                                             |                                                                                                    |                                              |                  |
|                                   | For addition                                                                                                    | nal information about :<br>ided                                                                                                    | subpart C reporting,                                                                                                    | please use the e-GG                                                                                                    | RT Help                                                      |                                             |                                                                                                    |                                              |                  |
|                                   |                                                                                                    |                                                                                                    |                                                                                                    |                                                                                                    |                                                              |                                             |                                                                                                    |                                              |                  |
|                                   |                                                                                                    | 1.01                                                                                                    |                                                                                                    |                                                                                                    |                                                              |                                             |                                                                                                    |                                              |                  |
|                                   | Tier                                                                                                    | 1 Streamlined                                                                                                    | Reporting                                                                                                    |                                                                                                    |                                                              |                                             |                                                                                                    |                                              |                  |
|                                   | Use th                                                                                                    | is feature as an altern                                                                                                    | ative way to quickly                                                                                                    | complete reporting fo                                                                                                    | or configurat                                                | ions that us                                | e only Tier 1 fue                                                                                                    | els, with the<br>Luse Tier 1 /               |                  |
|                                   | excent                                                                                                    | ION OF IVITINICIDAL SOLID                                                                                                    | Waste Tree and R                                                                                                    |                                                                                                    | S UNITEDU                                                    |                                             | apart o only diff                                                                                                    |                                              | only             |
|                                   | except<br>(excep                                                                                                    | t for with the previous                                                                                                    | l Waste, Tires, and Bi<br>sly mentioned fuels) o                                                                                            | an complete their en                                                                                                    | ntire annual i                                               | report using                                | this feature, ex                                                                                                    | cept in case                                 | only<br>es       |
|                                   | except<br>(excep<br>where                                                                                                    | t for with the previous sorbent CO <sub>2</sub> emission                                                                                                    | l waste, Tires, and Bi<br>sly mentioned fuels) on<br>ns are present.Learn                                                                   | can complete their en more                                                                                                    | ntire annual i                                               | report using                                | this feature, ex                                                                                                    | cept in case                                 | only<br>es       |
|                                   | except<br>(excep<br>where                                                                                                    | t for with the previous<br>sorbent CO <sub>2</sub> emission                                                                                                    | I waste, Tires, and Bi<br>sly mentioned fuels) o<br>ns are present.Learn                                                                    | an complete their en more                                                                                                    | ntire annual i                                               | report using                                | this feature, ex                                                                                                    | cept in case                                 | only<br>es       |
|                                   | except<br>(excep<br>where                                                                                                    | t for Wuhicipal Solid<br>t for with the previous<br>sorbent CO <sub>2</sub> emission<br>NCH Tier 1                                                                                                    | Waste, Tires, and B<br>sly mentioned fuels) o<br>ns are present.Learn                                                                       | an complete their en more                                                                                                    | ntire annual i                                               | report using                                | this feature, ex                                                                                                    | cept in case                                 | only<br>es       |
|                                   | except<br>(excep<br>where<br>LAU                                                                                                    | ton of Multicipal Solid<br>t for with the previous<br>sorbent CO <sub>2</sub> emission<br>NCH Tier 1                                                                                                    | Waste, Tires, and Bi<br>sly mentioned fuels) ons are present.Learn                                                                          | an complete their en<br>more                                                                                                    | ntire annual i                                               | report using                                | this feature, ex                                                                                                    | cept in case                                 | only<br>es       |
|                                   | except<br>(excep<br>where<br>LAU<br>CONFIGURA                                                                                                    | ton of Multicipal Solid<br>t for with the previous<br>sorbent CO <sub>2</sub> emission<br>NCH Tier 1                                                                                                    | Waste, Tires, and Bi<br>sly mentioned fuels) on<br>ns are present.Learn<br>on Name or ID C                                                  | an complete their en<br>more<br>onfiguration Type                                                                                                    | ntire annual i                                               | Use IVT                                     | this feature, exercise the second second sec | cept in case                                 | only<br>es<br>De |
|                                   | except<br>(excep<br>where<br>LAUI<br>CONFIGUR/<br>Operationa                                                                                                    | In or Multicipal Solid<br>t for with the previous<br>sorbent CO <sub>2</sub> emission<br>NCH Tier 1<br>ATION SUMMARY<br>at Configuration                                                                                                    | waste, Tires, and Bi<br>sly mentioned fuels) on<br>ns are present Learn<br>on Name or ID C                                                  | an complete their en<br>more<br>onfiguration Type<br>ingle Unit Using Tiers                                                                                                    | ntire annual i<br>s 1, 2, or 3                               | Use IVT                                     | this feature, ex<br>Status <sup>2</sup><br>Incomplete                                                                                                    | COPEN                                        | only<br>es<br>De |
|                                   | except<br>(except<br>where<br>LAUI<br>CONFIGUR/<br>Operations                                                                                                    | ATION SUMMARY<br>al <sup>1</sup> Configuratic<br>Configuratic<br>Configuratic<br>Configuratic<br>Configuratic<br>Configuratic<br>Configuratic                                                                                                    | Waste, Tires, and Bi<br>sly mentioned fuels) on<br>ns are present. Learn<br>on Name or ID C<br>Si<br>Si                                     | an complete their en<br>more<br>onfiguration Type<br>ingle Unit Using Tiers<br>ingle Unit Using Tiers                                                                               | s 1, 2, or 3<br>s 1, 2, or 3                                 | Use IVT<br>No<br>No                         | this feature, ex<br>Status <sup>2</sup><br>Incomplete<br>Complete                                                                                                    | OPEN<br>OPEN                                 | De               |
|                                   | except<br>(except<br>where<br>LAU<br>CONFIGURA<br>Operationa                                                                                                    | ATION SUMMARY<br>ATION SUMMARY<br>ATION  | IVaste, Tires, and Bi<br>sly mentioned fuels) on<br>ns are present. Learn<br>on Name or ID C<br>Si<br>Si<br>Si                              | an complete their en<br>more<br>onfiguration Type<br>ingle Unit Using Tiers<br>ingle Unit Using Tiers<br>ingle Unit Using Tiers                                                     | s 1, 2, or 3<br>s 1, 2, or 3<br>s 1, 2, or 3<br>s 1, 2, or 3 | Use IVT<br>No<br>No<br>No                   | this feature, ex<br><b>Status <sup>2</sup></b><br>Incomplete<br>Complete<br>Complete                                                                                                    | OPEN<br>OPEN<br>OPEN                         | De               |
|                                   | except<br>(except<br>where<br>LAU<br>CONFIGUR/<br>Operations                                                                                                    | ATION SUMMARY<br>at Configuration<br>Configuration<br>Con | IVaste, Tires, and Bi<br>sly mentioned fuels) on<br>ns are present. Learn<br>on Name or ID C<br>Si<br>Si<br>Heaters C                       | an complete their en<br>more<br>onfiguration Type<br>ingle Unit Using Tiers<br>ingle Unit Using Tiers<br>ingle Unit Using Tiers<br>ommon Pipe                                       | s 1, 2, or 3<br>s 1, 2, or 3<br>s 1, 2, or 3<br>s 1, 2, or 3 | Use IVT<br>No<br>No<br>No<br>No             | this feature, ex<br>Status <sup>2</sup><br>Incomplete<br>Complete<br>Complete<br>Complete                                                                                                    | OPEN<br>OPEN<br>OPEN<br>OPEN<br>OPEN         | De               |
|                                   | except<br>(except<br>where<br>LAU<br>CONFIGUR/<br>Operations                                                                                                    | ATION SUMMARY<br>ATION SUMMARY<br>ATION  | Vvaste, Tires, and Bi<br>sly mentioned fuels) on<br>ns are present Learn<br>on Name or ID C<br>Si<br>Si<br>Heaters C<br>A                   | onfiguration Type<br>ingle Unit Using Tiers<br>ingle Unit Using Tiers<br>ingle Unit Using Tiers<br>ommon Pipe<br>ggregation of Units                                                | s 1, 2, or 3<br>s 1, 2, or 3<br>s 1, 2, or 3<br>s 1, 2, or 3 | Use IVT<br>No<br>No<br>No<br>No<br>No<br>No | <ul> <li>2 Status 2</li> <li>Incomplete</li> <li>Complete</li> <li>Complete</li> <li>Complete</li> <li>Incomplete</li> </ul>                                                                                                    | OPEN<br>OPEN<br>OPEN<br>OPEN<br>OPEN<br>OPEN | De<br>3          |
|                                   | CONFIGUR/<br>CONFIGUR/<br>Operationa<br>C<br>C<br>C<br>C<br>C<br>C<br>C<br>C<br>C<br>C<br>C<br>C<br>C<br>C<br>C<br>C<br>C<br>C<br>C                                                                                                    | ATION SUMMARY<br>ATION SUMMARY<br>ATION  | Vvaste, Tires, and Bi<br>sly mentioned fuels) on<br>ns are present Learn<br>on Name or ID C<br>Si<br>Si<br>Heaters C<br>A                   | an complete their en<br>more<br>ingle Unit Using Tiers<br>ingle Unit Using Tiers<br>ingle Unit Using Tiers<br>ommon Pipe<br>ggregation of Units                                     | s 1, 2, or 3<br>s 1, 2, or 3<br>s 1, 2, or 3<br>s 1, 2, or 3 | Use IVT<br>No<br>No<br>No<br>No<br>No<br>No | <ul> <li>Status <sup>2</sup></li> <li>Incomplete</li> <li>Complete</li> <li>Complete</li> <li>Incomplete</li> </ul>                                                                                                    | OPEN<br>OPEN<br>OPEN<br>OPEN<br>OPEN<br>OPEN | De               |
|                                   | except<br>(except<br>where<br>LAU<br>Operationa<br>C<br>Operationa<br>C<br>C<br>Operationa<br>C<br>C<br>C<br>Operationa<br>C<br>C<br>C<br>Operationa<br>C<br>C<br>C<br>Operationa<br>C<br>C<br>C<br>Operationa<br>C<br>C<br>C<br>Operationa<br>C<br>C<br>C<br>Operationa<br>C<br>C<br>C<br>Operationa<br>C<br>C<br>C<br>Operationa<br>C<br>C<br>C<br>Operationa<br>C<br>C<br>Operationa<br>C<br>C<br>C<br>Operationa<br>C<br>C<br>C<br>Operationa<br>C<br>C<br>C<br>C<br>Operationa<br>C<br>C<br>C<br>Operationa<br>C<br>C<br>Operationa<br>C<br>C<br>Operationa<br>C<br>C<br>Operationa<br>C<br>C<br>Operationa<br>C<br>Operationa<br>C | ATION SUMMARY<br>ATION SUMMARY<br>ATION  | Vvaste, Tires, and Bi<br>sly mentioned fuels) on<br>ns are present. Learn<br>on Name or ID C<br>Si<br>Heaters C<br>A                        | an complete their en<br>more<br>onfiguration Type<br>ingle Unit Using Tiers<br>ingle Unit Using Tiers<br>ingle Unit Using Tiers<br>ommon Pipe<br>ggregation of Units                | s 1, 2, or 3<br>s 1, 2, or 3<br>s 1, 2, or 3<br>s 1, 2, or 3 | Use IVT<br>No<br>No<br>No<br>No<br>No       | this feature, ex<br>Status <sup>2</sup><br>Incomplete<br>Complete<br>Complete<br>Incomplete                                                                                                    | OPEN<br>OPEN<br>OPEN<br>OPEN<br>OPEN<br>OPEN | De               |
|                                   | except<br>(except<br>where<br>LAU<br>CONFIGUR/<br>Operations<br>C<br>C<br>C<br>C<br>C<br>C<br>C<br>C<br>C<br>C<br>C<br>C<br>C<br>C<br>C<br>C<br>C<br>C<br>C                                                                                                    | ATIONAL CONFIGURE                                                                                                    | Vvaste, Tires, and Bi<br>sly mentioned fuels) on<br>ns are present Learn<br>on Name or ID C<br>Si<br>Heaters C<br>A<br>RATIONS              | an complete their en<br>more<br>onfiguration Type<br>ingle Unit Using Tiers<br>ingle Unit Using Tiers<br>ongle Unit Using Tiers<br>ommon Pipe<br>ggregation of Units                | s 1, 2, or 3<br>s 1, 2, or 3<br>s 1, 2, or 3<br>s 1, 2, or 3 | Use IVT<br>No<br>No<br>No<br>No<br>No       | this feature, ex<br>Status <sup>2</sup><br>Incomplete<br>Complete<br>Complete<br>Incomplete<br>Incomplete                                                                                                    | OPEN<br>OPEN<br>OPEN<br>OPEN<br>OPEN<br>OPEN | De               |
|                                   | except<br>(except<br>where<br>LAU<br>CONFIGUR/<br>Operations<br>COPERION<br>CONFIGURATION<br>CONFIGURATION                                                                                                    | ATIONAL CONFIGUR                                                                                                    | Vaste, Tires, and Bi<br>sly mentioned fuels) on<br>ns are present. Learn<br>on Name or ID C<br>Si<br>Heaters C<br>A<br>RATIONS<br>Config    | an complete their en<br>more<br>onfiguration Type<br>ingle Unit Using Tiers<br>ingle Unit Using Tiers<br>ommon Pipe<br>ggregation of Units                                          | s 1, 2, or 3<br>s 1, 2, or 3<br>s 1, 2, or 3<br>s 1, 2, or 3 | Use IVT<br>No<br>No<br>No<br>No<br>No       | this feature, ex<br>Status <sup>2</sup><br>Incomplete<br>Complete<br>Complete<br>Incomplete                                                                                                    | OPEN<br>OPEN<br>OPEN<br>OPEN<br>OPEN         | De               |
|                                   | except<br>(except<br>where<br>LAU<br>CONFIGUR/<br>Operations<br>CONFIGUR/<br>CONFIGUR/<br>CONFIGUR/<br>CONFIGUR/<br>CONFIGUR/<br>CONFIGUR/<br>CONFIGUR/<br>CONFIGUR/<br>CONFIGUR/                                                                                                    | In or Nutricipal Solid<br>t for with the previous<br>sorbent CO <sub>2</sub> emission<br>NCH Tier 1<br>ATION SUMMARY<br>all Configuratio<br>Boiler 1<br>C Boiler 1<br>C Boiler 2<br>C Boiler 3<br>C CP-Comfort<br>C GP-Dryers<br>Infiguration<br>ATIONAL CONFIGUR<br>ion Name or ID<br>3                                                                                                    | Vaste, Irres, and Bi<br>sly mentioned fuels) on<br>ns are present Learn<br>on Name or ID C<br>Si<br>Heaters C<br>RATIONS<br>Config<br>Aggre | an complete their en<br>more<br>ingle Unit Using Tiers<br>ingle Unit Using Tiers<br>ingle Unit Using Tiers<br>ommon Pipe<br>ggregation of Units<br>guration Type<br>gation of Units | s 1, 2, or 3<br>s 1, 2, or 3<br>s 1, 2, or 3<br>s 1, 2, or 3 | Use IVT<br>No<br>No<br>No<br>No<br>No       | this feature, ex<br>Status <sup>2</sup><br>Incomplete<br>Complete<br>Complete<br>Incomplete<br>Incomplete                                                                                                    | OPEN<br>OPEN<br>OPEN<br>OPEN<br>OPEN<br>OPEN | De               |

All configurations completed with the Tier 1 Streamlined Reporting Tool will be marked as "Complete" in the status column and have a green background. If the status is marked as "Incomplete" it means that one or more required data elements have not been entered. For details, refer to the Data Completeness and Screen Error validation messages in your Validation Report by clicking the "View Validation" link (Note: if there are no validation messages for this subpart you will not see this link).

Any remaining information that is required to be reported for eligible configurations, or any configuration that does not use the Tier 1 Streamlined Reporting Tool will still need to be completed using the traditional e-GGRT webforms before Subpart C reporting is complete.